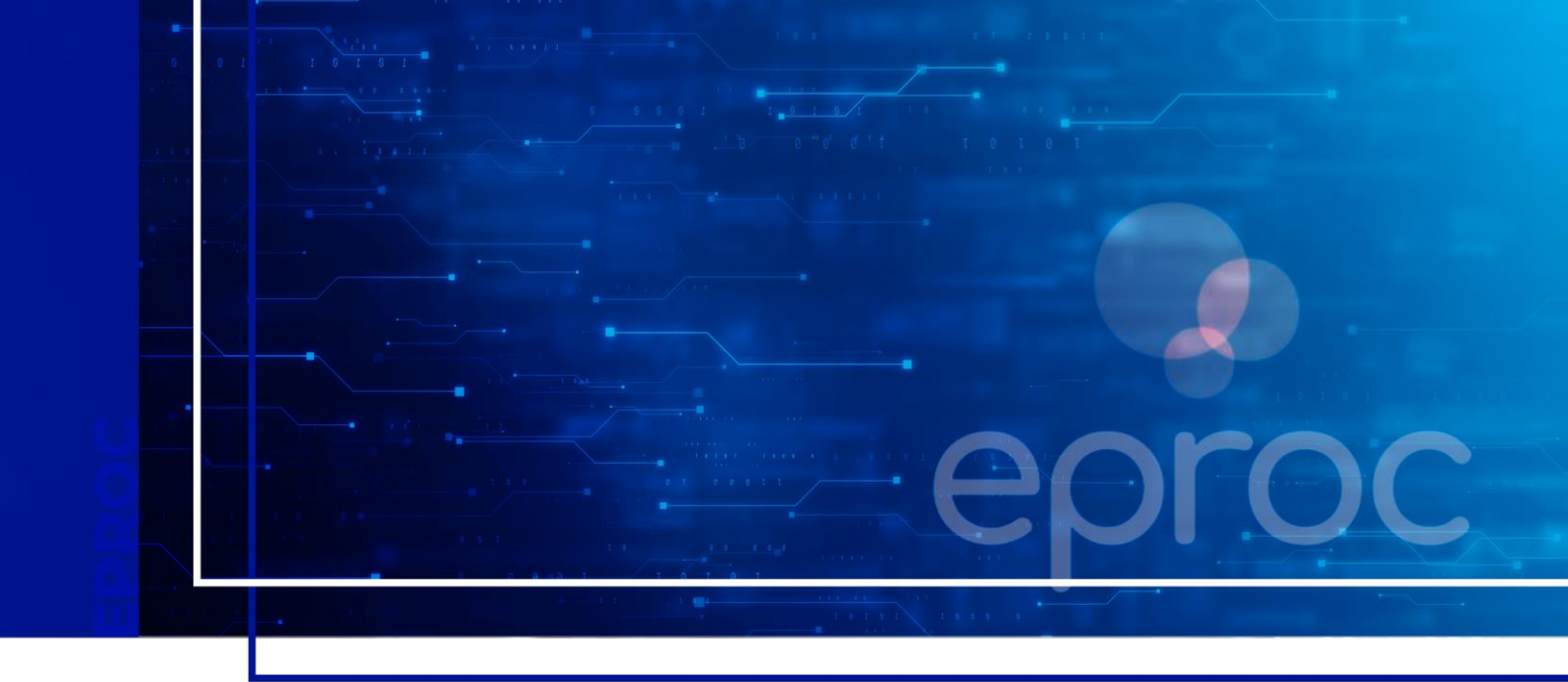

# PAINEL DO PROCURADOR E DO GERENTE PROCURADORIA

Eproc para Ministério Público e Defensoria Pública

Atualizado em 11/12/2024.

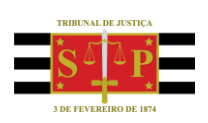

SGP 4 - Diretoria de Capacitação, Desenvolvimento de Talentos, Novos Projetos, Governança em Gestão de Pessoas e Análise de Desempenhos Funcionais

# **SUMÁRIO**

# PAINEL DO PROCURADOR E DO GERENTE PROCURADORIA

| 5<br>8 |
|--------|
| 8      |
|        |
| 9      |
| 9      |
| 10     |
| 10     |
| 11     |
| 11     |
| 14     |
| -      |

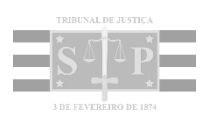

# PAINEL DO PROCURADOR

Após acessar o sistema, o usuário com perfil **Procurador** (Promotor ou Defensor) terá acesso ao Painel do Procurador, no qual estão as funções de citações e intimações, fóruns de conciliações, audiência e inquéritos policiais, entre outras.

|                                           | ROCUR/ ¢ |                                                           | nº de processo Q | θ |
|-------------------------------------------|----------|-----------------------------------------------------------|------------------|---|
| Pesquisar no Menu (Alt + m)               |          | APRES                                                     | SENTAÇÃO         |   |
| Menu Textual                              | F        | Painel do Procurador                                      | •                | 0 |
| Atendimento e Tutorias                    |          | J Citações/Intimações                                     |                  |   |
| Consulta Processual                       | -        | Тіро                                                      | Quantidade       |   |
| Gerenciamento da Procuradoria             | -        | Processos com prazo em aberto                             | 0                |   |
| Gerenciamento de Feriados e<br>Suspensões | -        | Processos com prazo em aberto - urgente                   | 0                |   |
| Gerenciamento de Processos                | -        | Processos pendentes de citação/intimação - Urgentes       | 0                |   |
| Mensagens                                 | -        | Processos pendentes de citação/intimação                  | 0                |   |
| Movimentação Processual                   | -        | Processos pendentes de intimação de homologação de acordo | 0                |   |
| Painel do Procurador                      |          | Processos pendentes de citação - art 334 CPC              | 0                |   |
| Paradas do Sistema                        |          | Decursos de prazo nos últimos 30 dias                     | 0                |   |
| Permissões Expressas                      | -        | Processos com bens/valores/itens apreendidos              | 0                |   |
| Petição Inicial                           |          |                                                           |                  |   |
| Petição/Movimentação                      | -        |                                                           |                  |   |
| Relatórios                                | -        |                                                           |                  |   |
| Tabelas Básicas                           | •        |                                                           | ( .              | ~ |
| Tutorial                                  | - 1      | Sessões de Julgamento                                     |                  |   |

Descrição da imagem: tela do eproc aberta no Painel do Procurador, destaque ao item "Painel do Procurador" no menu lateral, ao ícone da página inicial na barra de menu superior e aos itens "Citações/Intimações", "Fóruns de Conciliações" e "Sessões de Julgamento" exibidos na tela.

O sistema vem configurado para que o **Painel do Procurador** possa ser acessado por meio do ícone **"Página inicial do sistema"**, localizado na barra superior da tela, porém essa configuração pode ser alterada.

Também é possível acessá-lo por meio do item "Painel do Procurador" pelo menu lateral.

Para modificar a configuração de acesso ao **Painel do Procurador**, o usuário deve clicar no ícone "Perfil do Usuário" e selecionar a opção "Configurações".

|                                           | CUR/ ₽                                              | nt de processo                            |
|-------------------------------------------|-----------------------------------------------------|-------------------------------------------|
| Pesquisar no Menu (Alt + m)               | APRESEN                                             | PROCURADOR CHEFE MP (chefemp)             |
| Menu Textual                              | Painel do Procurador                                | -                                         |
| Atendimento e Tutorias                    | ⊟ Citações/Intimações                               | Novidades                                 |
| Consulta Processual                       | Tipo                                                | Quantida Quantida Rarra de acessibilidade |
| Gerenciamento da Procuradoria             | Processos com prazo em aberto                       | 0                                         |
| Gerenciamento de Feriados e<br>Suspensões | Processos com prazo em aberto - urgente             | 0 Versão eproc: 9.11.1                    |
| Gerenciamento de Processos                | Processos pendentes de citação/intimação - Urgentes | 0                                         |

Descrição da imagem: tela do eproc com destaque ao ícone "Perfil do Usuário" e ao seu menu exibido, destacando a opção "Configurações'.

Na tela **"Configurações personalizadas"**, localizar a seção **"Inicialização"** e selecionar a opção desejada no campo **"Página inicial do sistema"**.

|                                                                       | •                                                                                                    | A                             | Nº de processo                                                                                    | ۹ 9   |
|-----------------------------------------------------------------------|----------------------------------------------------------------------------------------------------|-------------------------------|---------------------------------------------------------------------------------------------------|-------|
| Pesquisar no Menu (Alt + m)                                           | Inicialização                                                                                                    |                               |                                                                                                   |       |
| Menu Textual<br>Atendimento e Tutorias                                | Dicas<br>Exibir dicas na página principal                                                                                                    |                               | Z Ativado                                                                                         |       |
| Consulta Processual                                                   | Perfil padrão<br>Permite escolher o perfil que será selecionado como padrão ao fazer login no sistema.                                                                            |                               | Nenhum                                                                                            | ¢     |
| Gerenciamento da Procuradoria  Gerenciamento de Feriados e Suspensões | Página inicial do sistema<br>Permite escolher a página inicial do sistema.                                                                                                    |                               |                                                                                                   | •     |
| Gerenciamento de Processos -                                          | Lembretes                                                                                                    | Itens do P<br>Process         | Painel de Prazo<br>sos pendentes de citação/intimação                                             |       |
| Movimentação Processual 🗸                                             | Exibir lembrete na movimentação<br>Permite que o usuário indique que, por padrão, ao criar um lembrete a opção exibir lembrete na Moviment<br>Processo esteja sempre selecionada. | Process<br>Process<br>Process | sos com prazo em aberto<br>sos pendentes de citação/intimação - Urg<br>sos com intimação de pauta | gente |

Descrição da imagem: tela "Configurações personalizadas" com destaque para o item "Página inicial do sistema" e ao respectivo campo de preenchimento com seu menu de opções.

Com o objetivo de otimizar o trabalho, ainda nessa mesma tela, é possível configurar atalhos que ficam localizados ao lado do ícone **"Página inicial do sistema"**. Para isso, localizar a seção **"Ações"** e selecionar as opções desejadas nos campos **"Acesso rápido à rotina 1**, **Acesso rápido à rotina 2"** e **"Acesso rápido à rotina 3"**.

|                                                          | •                                                                           | ŵ | N° de processo Q                            | 6 |
|----------------------------------------------------------|-----------------------------------------------------------------------------|---|---------------------------------------------|---|
| Pesquisar no Menu (Alt + m)                              | Ações                                                                       |   |                                             |   |
| Atendimento e Tutorias                                   | Acesso rápido a rotina 1<br>Permite escolher uma rotina para acesso rápido. |   | Processos pendentes de citação/intimaçã     | ¢ |
| Consulta Processual -<br>Gerenciamento da Procuradoria - | Acesso rápido a rotina 2<br>Permite escolher uma rotina para acesso rápido. |   | Processos com prazo em aberto               | ¢ |
| Gerenciamento de Feriados e 🗸 🗸                          | Acesso rápido a rotina 3<br>Permite escolher uma rotina para acesso rápido. |   | Petições Iniciais pendentes de distribuição | ¢ |

**Descrição da imagem**: tela "Configurações personalizadas" com destaque para os campos de preenchimento dos acessos rápidos 1, 2 e 3.

Após a seleção, acionar a tecla **"F5"** para atualização das informações. O **Painel do Procurador** foi alterado e agora, além do ícone **"Página Inicial do Sistema"**, há as três ações preferenciais escolhidas.

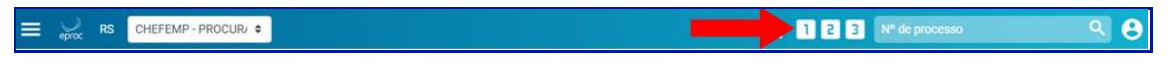

Descrição da imagem: barra do menu superior do eproc com destaque aos ícones de acesso rápido 1, 2 e 3.

Ao clicar sobre uma das ações preferenciais escolhidas, o sistema exibirá diretamente a tela, sem a necessidade de se fazer o acesso por meio do **menu lateral** ou do **painel inicial**.

|                                           | CUR/ ≑                                                                                                    | ŕ                                                                                                | 123               | N° de processo                  |                   | <b>९ 6</b> |
|-------------------------------------------|----------------------------------------------------------------------------------------------------|--------------------------------------------------------------------------------------------------|-------------------|---------------------------------|-------------------|------------|
| Pesquisar no Menu (Alt + m)               |                                                                                                    | APRESENTAÇÃO                                                                                     |                   |                                 |                   |            |
| Menu Textual                              | Processos pendentes de citaçã                                                                                                   | io/intimação - Urgente                                                                           |                   |                                 |                   | ?          |
| Atendimento e Tutorias                    |                                                                                                    | <u>Abrir Prazo</u>                                                                               | Gerar Planilha    | Peticionamento em <u>B</u> loco | Imp <u>r</u> imir | Voltar     |
| Consulta Processual                       | -                                                                                                    |                                                                                                  |                   |                                 |                   |            |
| Gerenciamento da Procuradoria             | <ul> <li>Para ABRIR o prazo, clique no link "Abrir prazo" (ab<br/>corridos, a contar da data do evento de citação/in</li> </ul> | ere o prazo e consulta o processo), OU espere<br>timação.                                        | que o sistema ab  | ra automaticamente o prazo a    | pós 10 dias       |            |
| Gerenciamento de Feriados e<br>Suspensões | <ul> <li>O prazo se refere à parte do processo marcada e<br/>- Observação: é possível abrir vários prazos ao ma</li> </ul>      | em vermelho nas informações de autor e réu.<br>Arcar múltiplos itens e clicar no botão "Abrir Pr | azo" no topo da p | ágina.                          |                   |            |
| Gerenciamento de Processos                | <ul> <li>Ao clicar no número do processo o sistema perm</li> </ul>                                                              | nite a consulta do processo SEM a abertura do                                                    | prazo.            | -                               |                   |            |
| Mensagens                                 | <ul> <li>A exibição da lista será paginada com 300 proce</li> </ul>                                                             | ssos por pagina, caso a quantidade ultrapasse                                                    | e esse numero.    |                                 |                   |            |
| Movimentação Processual                   | Filtrar por:                                                                                                    |                                                                                                  |                   |                                 |                   |            |
| Painel do Procurador                      | Rito processo                                                                                                    | Grau Judicial                                                                                    | La                | calidade Judicial               |                   |            |
| Paradas do Sistema                        | Todos                                                                                                    | Todos                                                                                            | ~                 | Todos                           |                   | ~          |
| Permissões Expressas                      | Evento de Intimação                                                                                                    |                                                                                                  |                   |                                 |                   |            |
| Petição Inicial                           |                                                                                                    |                                                                                                  | •                 |                                 |                   |            |

Descrição da imagem: tela "Processos pendentes de citação/intimação – Urgente".

# Seção Citações/Intimações

É por meio da seção **"Citações/Intimações"** que será realizado o controle e gerenciamento dos atos de comunicação realizados nos processos.

Nela pode-se visualizar a quantidade de processos existentes em cada situação específica referente aos atos de comunicação judicial. Esses atos são classificados em categorias, descritas a seguir.

| ainel do Procurador 📀                                     |            |  |  |  |
|-----------------------------------------------------------|------------|--|--|--|
| ⊒ Citações/Intimações                                     |            |  |  |  |
| Тіро                                                      | Quantidade |  |  |  |
| Processos com prazo em aberto                             | 3          |  |  |  |
| Processos com prazo em aberto - urgente                   | 0          |  |  |  |
| Processos pendentes de citação/intimação - Urgentes       | 0          |  |  |  |
| Processos pendentes de citação/intimação                  | 0          |  |  |  |
| Processos pendentes de intimação de homologação de acordo | 0          |  |  |  |
| Processos pendentes de citação - art 334 CPC              | 0          |  |  |  |
| Decursos de prazo nos últimos 30 dias                     | 14         |  |  |  |
| Processos com bens/valores/itens apreendidos              | 0          |  |  |  |

Descrição da imagem: Painel do Procurador com destaque para a seção "Citações/Intimações".

#### Processos com prazo em aberto

Aqui se encontram os processos que possuem atos de comunicação com o prazo processual aberto (seja por ação do usuário ou após o término do prazo de 10 dias para ciência do sistema) e dentro do prazo para manifestação.

Ao clicar sobre a quantidade de processos, o sistema exibe a tela **"Processos com prazo em aberto"** com a relação de processos com citações e intimações pendentes, sendo possível filtrálos por rito, grau judicial, localidade judicial e evento de intimação.

| Process      | sos com prazo em aberto                                                                         |                 |                             |                                    |               |                 |                                  |                        | G        |
|--------------|-------------------------------------------------------------------------------------------------|-----------------|-----------------------------|------------------------------------|---------------|-----------------|----------------------------------|------------------------|----------|
|              |                                                                                                 |                 |                             |                                    |               | Gerar Planilha  | Peticionamento em B              | loco Imp <u>r</u> imir | ⊻olta    |
| Filtrar por: |                                                                                                 |                 |                             |                                    |               |                 |                                  |                        |          |
| Rito proce   | esso                                                                                            | Grau Ju         | dicial                      |                                    | Localidade Ju | dicial          |                                  |                        |          |
| Todos        |                                                                                                 | ✓ Todo:         |                             | ~                                  | Todos         |                 |                                  |                        | ~        |
| Evento de    | Intimação                                                                                       |                 |                             |                                    |               |                 |                                  |                        |          |
|              |                                                                                                 |                 |                             | *                                  |               |                 |                                  | _                      |          |
|              |                                                                                                 |                 |                             |                                    |               |                 |                                  |                        | iltrar   |
|              |                                                                                                 |                 |                             |                                    |               |                 |                                  |                        |          |
|              |                                                                                                 |                 |                             |                                    |               |                 |                                  |                        |          |
| Abrir os pr  | rocessos selecionados em abas/janeias                                                           |                 |                             |                                    |               | Lista de        | Citações e Intimações            | Pendentes (2 regi      | istros): |
| <b>□</b> •   | Brooseo                                                                                         | Classe          | Accusto                     | <ul> <li>Evento e Brazo</li> </ul> |               | Data envio      |                                  | Éinal Braz             |          |
| ¥ +          | FIGCESSO                                                                                        | Cidose          | Assuno                      | Evento e Plazo                     | -             | requisição      | <ul> <li>Inicio Plazo</li> </ul> | + FillarFiaz           |          |
|              | 1003516-62.2024.8.13.0024                                                                       |                 |                             |                                    |               |                 |                                  |                        |          |
|              | Juízo: BHE 1* V.Fe.Tr.M J                                                                       |                 |                             |                                    |               |                 |                                  |                        |          |
|              | Carlastrar Lembrete                                                                             |                 |                             |                                    |               |                 |                                  |                        |          |
|              |                                                                                                 | DEPÓSITO DA LEI |                             | Expedida/certificada a citação     |               |                 | 08/10/2024                       | 08/10/2024             |          |
|              | Autor                                                                                           | DELOGITODITEE   |                             |                                    |               |                 |                                  |                        |          |
|              | AUTOR PROC                                                                                      | 8.866/94        | Divida Ativa não-tributária | eletrônica<br>1 dias               | 04/1          | 0/2024 14:35:31 | 00:00:00                         | 23:59:59               |          |
|              | AUTOR PROC                                                                                      | 8.866/94        | Divida Ativa não-tributária | eletrônica<br>1 dias               | 04/1          | 0/2024 14:35:31 | 00:00:00                         | 23:59:59               |          |
|              | AUTOR PROC<br>X                                                                                 | 8.866/94        | Divida Ativa näo-tributaria | eletrônica<br>1 dias               | 04/1          | 0/2024 14:35:31 | 00:00:00                         | 23:59:59               |          |
|              | AUTOR PROC<br>X<br>Réu<br>PROCURADORIA                                                          | 8.866/94        | Divida Ativa näo-tributaria | eletrónica<br>1 dias               | 04/1          | 0/2024 14:35:31 | 00:00:00                         | 23:59:59               |          |
|              | AUTOR PROC<br>X<br>Réu<br>PROCURADORIA                                                          | 8.866/94        | Divida Ativa näo-tributaria | eletrónica<br>1 dias               | 04/1          | 0/2024 14:35:31 | 00:00:00                         | 23:59:59               |          |
|              | AUTOR PROC<br>X<br>Rêu<br>PROCURADORIA<br>1003517-47-2024 8.13.0024                             | 8.866/94        | Divida Ativa näo-tributaria | eletrònica<br>1 dias               | 04/1          | 0/2024 14:35:31 | 00:00:00                         | 23:59:59               |          |
|              | AUTOR PROC<br>X<br>Rêu<br>PROCURADORIA<br>1003517-47.2024.8.13.0024<br>Juizo: BHE 2* VFe.Tr.M J | 8.866/94        | Divida Ativa näo-tributaria | eletrónica<br>1 días               | 04/1          | 0/2024 14:35:31 | 00:00:00                         | 23:59:59               |          |

Descrição da imagem: tela "Processos com prazo em aberto" com destaque à seção "Filtrar por" e aos botões "Filtrar" e "Abrir os processos selecionados em abas/janelas".

Para acessar os autos, clicar sobre o número do processo ou selecionar a caixa de seleção referente aos processos desejados. Então, clicar em **"Abrir os processos selecionados em abas/janelas"**.

#### Processos com o prazo em aberto - urgente

Nesta linha encontram-se listados os processos que possuem atos de comunicação classificados como **"urgente"** pela Unidade Judicial quando da citação ou intimação. Neste caso, o prazo processual encontra-se aberto (seja por ação do usuário ou após o término do prazo de 10 dias para ciência do sistema) e dentro do prazo para manifestação.

#### Processos pendentes de citação/intimação - Urgentes

Aqui estão relacionados os processos que possuem atos de comunicação classificados como **"urgente"** pela Unidade Judicial quando da citação ou intimação, porém o prazo não foi aberto nem pelo destinatário, nem pelo sistema.

#### Processos pendentes de citação/intimação

Já nesta linha se encontram os processos que possuem atos de comunicação cujo prazo não foi aberto nem pelo destinatário, nem pelo sistema.

Ao clicar na quantidade de processos, o sistema abrirá a tela **"Processos pendentes de citação/intimação"**. Nesta tela é exibida uma lista de processos com citações e intimações passíveis de abertura de prazo, com a possibilidade de filtrá-los por rito do processo, grau judicial, localidade judicial e evento de intimação.

É possível abrir o prazo de forma individual ou em lote. Para realizar a abertura de prazo de um único processo, clicar em **"Abrir Prazo"**, localizado na coluna **"Início Prazo"**. Já para abertura em lote, selecionar os processos e clicar no botão **"Abrir Prazo"**, localizado no início e no final da tela.

|                                                                             |                                                                                                    |                                                                                                    |                                                                                                |                                                                          |                       |                             | Abre Prace       | Great Planathes   Perform  | unerts en picco   | Instant 3       |
|-----------------------------------------------------------------------------|----------------------------------------------------------------------------------------------------|----------------------------------------------------------------------------------------------------|------------------------------------------------------------------------------------------------|--------------------------------------------------------------------------|-----------------------|-----------------------------|------------------|----------------------------|-------------------|-----------------|
| Para Adilati o<br>O practo ser<br>Observação<br>Ao cácar no<br>A sostação o | o present, chique no livel "Anter present" (adore o prese<br>verbre à partie de processos mancada em second<br>e a presente de processos o solutiones parentes e son<br>conterent de processos o silutiones parentes e son<br>da faita anté pólginada com 100 processos por | a e corresplas o processas<br>les saus tellumanações de<br>lipidas Remo e cilcuar no lo<br>multa do processos 1214<br>páperos, casos a quaetida | s, Oli espere que<br>autor e réu,<br>rélo 'Abre Praze'<br>a abertura do pre<br>de utrapasse si | a anterna alter autornationen<br>"no hopo da piepen<br>1910<br>na nomen. | elle i pradri a       | oles 10 diag convidion, a c | ettar da deta do | evento de citação belonaçã |                   |                 |
| Brar por                                                                    |                                                                                                    |                                                                                                    |                                                                                                |                                                                          |                       |                             |                  |                            |                   |                 |
| tila processa                                                               |                                                                                                    |                                                                                                    | trau Judicial                                                                                  |                                                                          |                       |                             | Localidade Ju    | dicial                     |                   |                 |
| Todos                                                                       |                                                                                                    | *                                                                                                    | Tedas                                                                                          |                                                                          |                       |                             | Todos            |                            |                   |                 |
| verta de lat                                                                | limação                                                                                                    |                                                                                                    |                                                                                                |                                                                          |                       |                             |                  |                            |                   |                 |
|                                                                             |                                                                                                    |                                                                                                    |                                                                                                |                                                                          |                       |                             |                  |                            |                   | •               |
| bri 16 proci                                                                | rusen jahejdoradon ere altan (arafini                                                                                                    |                                                                                                    |                                                                                                |                                                                          |                       |                             |                  | Lista de Otação            | e ittinações Perd | entes () regist |
| 2 ÷                                                                         | Processe                                                                                                    | Ck                                                                                                    |                                                                                                | Assume                                                                   | 1                     | Eveniu e Praze              |                  | 2 Data erelo regulațăn     | Inicis Praza      | 2 Final Pra     |
|                                                                             | SDDDSHAAD JODA & SS DDDA<br>Awlan: Do C 14 V Fe Trut J<br>Costantine (antonin<br>Autor                                                                                                    | DEPÓSITO DA I                                                                                                    | 21.5.06.74                                                                                     | Divide Alfre vilo-Utilufiere                                             | Expedition<br>15-dise | ertti ala a referação e     | whitesa          | 111110-2023 # 1528 19      | Able Prace        |                 |

**Descrição da imagem**: tela "Processos pendentes de citação/intimação" com destaque à opção "Filtrar por", aos botões "Abrir Prazo" no menu superior e na coluna "Início Prazo" e à caixa de seleção de um processo específico.

Assim que aberto o prazo, seja pelo usuário ou pelo sistema, será registrado um evento no processo confirmando a intimação eletrônica e, então, o prazo processual começará a fluir.

| eproc   | RS CHEFEMP             | - PROCUR/ 🗢                                                                                                    | 12                | 3 Nº de processo | ્ લ |
|---------|------------------------|----------------------------------------------------------------------------------------------------|-------------------|------------------|-----|
| Eventos |                        |                                                                                                    |                   |                  |     |
| Evento  | Data/Hora              | Descrição                                                                                                    | Usuário           | Documentos       |     |
| 4       | 06/12/2024<br>15:52:54 | Confirmada a intimação eletrônica - Refer. ao Evento: 2<br>(AUTOR - MINISTÉRIO PÚBLICO DO ESTADO DO RIO GRANDE DO SUL)                                                                                | —                 |                  |     |
| 3 🔎     | 27/11/2024<br>16:42:24 | Expedida/certificada a intimação eletrônica - Vista ao MP para Parecer<br>Refer. ao Evento 1<br>(AUTOR - MINISTÉRIO PÚBLICO DO ESTADO DO RIO GRANDE DO SUL)<br>Prazo: 10 dias Status:AGUARD. ABERTURA | mp-<br>aalcantara |                  |     |

**Descrição da imagem**: capa do processo com destaque para a seção "Eventos", para os ícones de acesso rápido 1, 2 e 3 e para o evento de confirmação da intimação exibido na tabela de eventos.

Além disso, o processo deixa de constar na classificação **"Processos pendentes de citação/intimação"** e passa a fazer parte da classificação **"Processos com prazo em aberto"**.

| Painel do Procurador ⑦                              |            |  |  |  |  |
|-----------------------------------------------------|------------|--|--|--|--|
| ⊟ Citações/Intimações                               |            |  |  |  |  |
| Тіро                                                | Quantidade |  |  |  |  |
| Processos com prazo em aberto                       | 37         |  |  |  |  |
| Processos com prazo em aberto - urgente             | 3          |  |  |  |  |
| Processos pendentes de citação/intimação - Urgentes | 2          |  |  |  |  |
| Processos pendentes de citação/intimação            | 35         |  |  |  |  |

Descrição da imagem: seção "Citações/Intimações" do Painel do Procurador com destaque para as classificações citadas e a coluna "Quantidade".

Para responder à citação/intimação, consultar os procedimentos descritos na apostila "Peticionamento Intermediário".

#### Processos pendentes de intimação de homologação de acordo

Nesta aqui constam os processos que possuem atos de comunicação que foram realizados pela Unidade Judicial com o evento específico de **"homologação de acordo"**, cujo prazo ainda não foi aberto nem pelo usuário, nem pelo sistema.

#### Processos pendentes de citação – art. 334 CPC

Aqui temos os processos que possuem atos de comunicação com o evento específico **"art. 334 CPC"**, cujo prazo ainda não foi aberto nem pelo usuário, nem pelo sistema.

#### Decurso de prazo nos últimos 30 dias

Nesta linha temos os processos em que ocorreu o ato de comunicação, porém não houve manifestação por parte do usuário nos últimos 30 dias.

#### Processos com bens/valores/itens apreendidos

Para finalizar, ao clicar na quantidade de processos desta linha o sistema exibe um relatório com todos os processos com bens, valores e itens apreendidos, caso necessária análise ou providências.

## Fóruns de Conciliações

Nesta seção encontram-se os processos que estão em fase de conciliação.

Para abrir a seção, basta clicar no ícone "Conciliações", representado pelo sinal de adição.

| ſ |  |
|---|--|
| l |  |

Descrição da imagem: seção "Fóruns de Conciliações" com destaque para o sinal de adição.

Caso queira, também é possível configurar a seção para que ela permaneça sempre aberta. Para isso, clicar na caixa de seleção **"Manter o painel Fóruns de Conciliações sempre aberto"**.

| Status                                  | Quantidade |
|-----------------------------------------|------------|
| riados / Aguardam abertura              | 0          |
| bertos / Em negociação                  | 0          |
| guardam manifestação                    | 0          |
| ropostas de acordo pendentes de análise | 0          |

Descrição da imagem: seção "Fóruns de Conciliações" com destaque para caixa de seleção citada.

## Petições iniciais pendentes de distribuição

Esta seção nos traz as petições iniciais, elaboradas pelos analistas e assistentes vinculados ao usuário com perfil **Procurador** (Promotor e Defensor), que ainda não foram protocoladas/distribuídas.

Para abrir a seção, clicar no ícone **"Petições Iniciais Preparadas"**, representado pelo sinal de adição. A seção é apresentada conforme figura abaixo.

| Tipo     Quantidade de processos       Processos pendentes do procurador     0 | ⊒ Petições Iniciais pendentes de distribuição |                         |  |
|--------------------------------------------------------------------------------|-----------------------------------------------|-------------------------|--|
| Processos pendentes do procurador 0                                            | Тіро                                          | Quantidade de processos |  |
|                                                                                | Processos pendentes do procurador             | 0                       |  |

Descrição da imagem: seção "Petições iniciais pendentes de distribuição".

#### Movimentações pendentes

Exibe as petições intermediárias elaboradas pelos analistas e assistentes vinculados ao usuário com perfil **Procurador** (Promotor ou Defensor) e que ainda não foram protocoladas serão exibidas nesta seção.

Da mesma forma vista nas seções anterior, para abri-la basta acionar o ícone **"Movimentações Preparadas"**, representado pelo sinal de adição.

| 🖃 Movimentações pendentes |                                                  |                         |  |
|---------------------------|--------------------------------------------------|-------------------------|--|
|                           | Тіро                                             | Quantidade de processos |  |
|                           | Movimentações/petições pendentes para procurador | 0                       |  |
|                           |                                                  |                         |  |

Descrição da imagem: seção "Movimentações pendentes".

# Sessões de Julgamento

Estão relacionados nesta seção os processos com sessões de julgamento designadas.

Para abrir a seção, clicar no ícone "Sessões de Julgamento", representado pelo sinal de adição.

| ⊒ Sessões de Julgamento |                         |  |
|-------------------------|-------------------------|--|
| Тіро                    | Quantidade de processos |  |
| Processos em pauta      | 11                      |  |
|                         |                         |  |

Descrição da imagem: seção "Sessões de Julgamento".

## **Recursos do Tribunal**

Aqui estarão disponíveis os agravos de instrumento distribuídos pelo procurador.

Para abrir esta seção, clicar no ícone "Recursos do Tribunal", representado pelo sinal de adição.

| Ξ | ecursos do Tribunal               |                         |  |
|---|-----------------------------------|-------------------------|--|
|   | Тіро                              | Quantidade de processos |  |
|   | Agravo de Instrumento Distribuído | 62                      |  |
|   |                                   |                         |  |

Descrição da imagem: seção "Recursos do Tribunal".

Ao clicar na quantidade de processos dessa seção, o sistema exibe a tela **"Agravo de Instrumento Distribuído"**, a qual fornece informações pertinentes ao agravo, como, por exemplo, o seu número e a data de distribuição.

| Agravo de Instrumento Distribuíd                                                                                                    | lo                       | 0                                                                   |
|----------------------------------------------------------------------------------------------------|--------------------------|---------------------------------------------------------------------|
|                                                                                                    |                          | ⊻oltar                                                              |
|                                                                                                    | Þ                        |                                                                     |
|                                                                                                    |                          | Lista de Agravo de Instrumento Distribuído (85 registros - 1 a 50): |
|                                                                                                    | Número do Agravo         | Data da Distribuição do Agravo                                      |
| 5000584-09 2024.8.21.0154<br>Juízo: AGO101/1J<br>Autor<br>IGOR PIRES - AUTOR<br>X<br>Rêu<br>IGOR FERNANDES PERES - RÉU                       | 50002795120248217000/TRF | 06/09/2024 15:28:54                                                 |
| 5000184-97 2021 8 21.0154<br>Juízo: AGO1CIV1J<br>Autor<br>CARLOS ANTONIO PELLIN - AUTOR<br>X<br>Rêu<br>MAPFRE VERA CRUZ SEGURADORA S/A - RÊU | 50000430220248217000/TRF | 19/04/2024 12:34:56                                                 |

Descrição da imagem: tela "Agravo de Instrumento Distribuído".

# Audiência

É aqui que podemos consultar as audiências futuras, as realizadas, as canceladas e as não realizadas.

Para expandir a seção, clicar no ícone "Audiência", representado pelo ícone de adição.

| - 8 | Audiência                                                                     |                          |  |
|-----|-------------------------------------------------------------------------------|--------------------------|--|
|     | Situação                                                                      | Quantidade de Audiências |  |
|     | Audiências Futuras(Designada, Redesignada, Prorrogada, Adiada)                | 4                        |  |
|     | Audiências Realizadas (Audiências Realizadas)                                 | 253                      |  |
|     | Audiências Não Realizadas (Canceladas, Não Realizadas)                        | 38                       |  |
|     | Audiências Futuras de Conciliação(Designada, Redesignada, Prorrogada, Adiada) | 1                        |  |
|     | Audiências Realizadas de Conciliação (Audiências Realizadas)                  | 94                       |  |
|     | Audiências Não Realizadas de Conciliação (Canceladas,Não Realizadas)          | 14                       |  |

Descrição da imagem: seção "Audiência".

Ao clicar sobre a quantidade de processos, o sistema exibe uma tela que sempre estará relacionada com o tipo de audiência selecionado (neste exemplo, **"Audiências Futuras"**), na qual constam algumas informações sobre o processo.

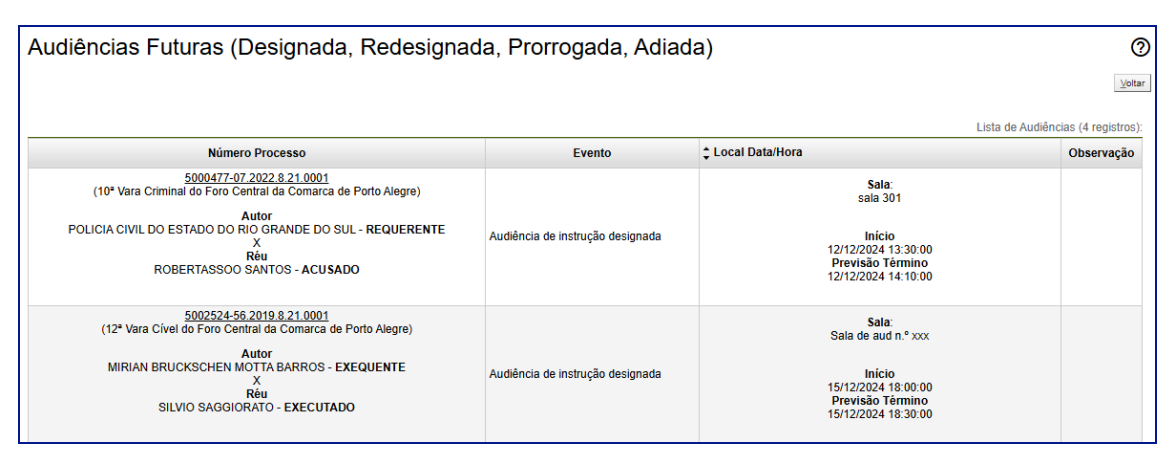

Descrição da imagem: tela "Audiências Futuras".

# **PAINEL DO GERENTE PROCURADORIA**

Ao acessar o sistema, o usuário com perfil **Gerente Procuradoria** passa a ter acesso ao **Painel do Gerente**, por onde fará o gerenciamento da procuradoria, bem como dos processos.

Também é possível buscar e acessar o item "Painel do Gerente" pelo menu lateral.

Nele é possível realizar pesquisa de processos utilizando-se dos filtros disponíveis.

Assim como vimos no título **Painel do Procurador**, o sistema vem configurado para que o acesso seja feito por meio do ícone **"Página inicial do sistema"**, localizado na barra superior da tela, porém isso pode ser alterado.

Para fazer alteração da página inicial do sistema e incluir as ações preferenciais, o usuário deve utilizar o mesmo procedimento visto no item referente ao **Painel do Procurador** desta aula.

Na seção **"Visibilidade do Painel"** selecionar uma das opções: **"Somente Processos em** Andamento", **"Todos os processos"** ou **"Por Período"**, inserindo o período desejado. Em **"Subseção de Origem"**, selecionar a comarca e após, clicar em **"Filtrar"**.

| Visibilidade do Painel           |                      |                       |              |  |
|----------------------------------|----------------------|-----------------------|--------------|--|
| O Somente Processos em Andamento | O Todos os Processos | O Por _/_/<br>Período | <b>—</b> /_/ |  |
| Subseção de Origem               |                      |                       |              |  |
| Alegrete                         | ~                    |                       |              |  |

Descrição da imagem: Painel do Gerente com destaque para a seção "Visibilidade do Painel", à "Subseção de Origem" e ao botão "Filtrar".

Após o processamento, o sistema exibe a relação de processos que atendem aos parâmetros definidos, separados por procurador lotado na entidade.

| CARLOS FRANCISCO SICA DINIZ-PROCURADOR - (PEL003853) | 1 |
|------------------------------------------------------|---|
| DANIELA PIRES SCHWAB-PROCURADOR - (MP-SCHWAB)        | 1 |
| FABIANO DALLAZEN-PROCURADOR - (MP-DALLAZEN)          | 1 |

Descrição da imagem: resultado da pesquisa realizada.

Ao clicar sobre as linhas relacionadas a cada usuário com perfil **Procurador** (Promotor ou Defensor), o sistema exibe a seção **"Citações/Intimações"** com os processos atribuídos àquele usuário.

| MUEL GRIZA-PROCURADOR - (GRIZAPCDPEMP)                    | 16                      |
|-----------------------------------------------------------|-------------------------|
| Citações/Intimações                                       |                         |
| Тіро                                                      | Quantidade de processos |
| Processos pendentes de citação/intimação - Urgentes       | 3                       |
| Processos pendentes de citação/intimação                  | 13                      |
| Processos pendentes de intimação de homologação de acordo | 0                       |
| Processos pendentes de citação - art 334 CPC              | 0                       |
| Processos com prazo em aberto                             | 0                       |
| Decursos de prazo nos últimos 30 dias                     | 0                       |

Descrição da imagem: tela com exibição de processos que estão atrelados a usuário específico, contendo as colunas "Tipo" e "Quantidade de processos" na seção "Citações/Intimações".

### Atenção

Para direcionar o usuário à lista de processos de cada linha que consta na seção "Citações/Intimações", basta clicar sobre o número que se encontra na coluna "Quantidade de Processos".

.....

......

Os procedimentos para gerenciamento da procuradoria e dos processos realizados pelo Gerente Procuradoria se encontram descritos nas apostilas **"Cadastro de Usuários – Partes I e II"**, **"Gerenciamento de Usuários"** e **"Gerenciamento de Processos"**.

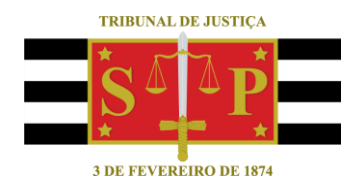

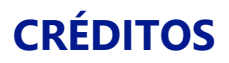

SGP 4 - Diretoria de Capacitação, Desenvolvimento de Talentos, Novos Projetos, Governança em Gestão de Pessoas e Análise de Desempenhos Funcionais

Todo o material foi elaborado utilizando as bases de homologação e materiais de apoio gentilmente disponibilizados pelos Tribunais de Justiça de Santa Catarina, Rio Grande do Sul e Minas Gerais